## Eintrag im Online-Veranstaltungskalender der Verbandsgemeinde Jockgrim www.vg-jockgrim.de

| verbandsgemeinde 🐳<br>Jockgri | A¢⊉&<br>m          |                     |                                       | Was können wir für Sie tun? ${f Q}$ |
|-------------------------------|--------------------|---------------------|---------------------------------------|-------------------------------------|
| Verwaltung & Rat              | Bildung & Soziales | Wirtschaft & Umwelt | Freizeit & Tourismu                   | S                                   |
| Museen & Ausstellung          | en Na              | aturerlebnis        | Gastgeber                             |                                     |
| Terra Sigillata Museum        |                    | deln                | Navigation (ID 3685.1                 | 5.1)                                |
| Lusoria Rhenana               | Wa                 | ndern               | 🖉   🔁   🏟                             |                                     |
| Ziegeleimuseum                |                    | den und Rudern      | Veranstaltu                           | Ingskalender                        |
| Zehnthaus                     | Lei                | oen am Strom        | · · · · · · · · · · · · · · · · · · · |                                     |
| Kunstweg                      |                    | ra und Fauna        | Hallenbele                            | gung                                |
| Haus Leben am Strom           |                    |                     |                                       | #                                   |
| Heimatmuseum Neupotz          |                    |                     |                                       |                                     |
| Leben und Arbeiten früher     |                    |                     |                                       |                                     |

### Wählen Sie den Button "Veranstaltung eintragen"

| Wir freu<br>Sie sich | uen uns<br>1 gerne | , wenn<br>an uns, | sich mö<br>wenn S | iglichst<br>Sie Frag | viele in<br>en habe | dem V<br>en. Wir | erzeich<br>helfen g | nis eint<br>gerne w | ragen. \<br>eiter. | Wenden | .⊡<br>≥<br>_1 | 07271 :<br>m.joch<br>Raum: | 599-115<br>em@vg<br>204 | j-jockgr | im.de |   |   |   |   |   |   |   |
|----------------------|--------------------|-------------------|-------------------|----------------------|---------------------|------------------|---------------------|---------------------|--------------------|--------|---------------|----------------------------|-------------------------|----------|-------|---|---|---|---|---|---|---|
| Suchbe               | egriff:            |                   |                   |                      |                     |                  |                     |                     |                    |        | Kat           | tegorie:                   |                         |          |       |   |   |   |   |   |   |   |
|                      |                    |                   |                   |                      |                     |                  |                     |                     |                    |        | -k            | eine Aus                   | wahl-                   |          |       |   |   |   |   |   |   | ~ |
| Postlei              | tzahl:             |                   |                   |                      |                     |                  |                     |                     |                    |        | Ort           |                            |                         |          |       |   |   |   |   |   |   |   |
|                      |                    |                   |                   |                      |                     |                  |                     |                     |                    |        | -k            | eine Aus                   | wahl-                   |          |       |   |   |   |   |   |   | ~ |
| Q su                 | ichen              | ØA                | dresse            | eintra               | gen                 |                  |                     |                     |                    |        |               |                            |                         |          |       |   |   |   |   |   |   |   |
| Α                    | В                  | С                 | D                 | E                    | F                   | G                | Н                   | I                   | J                  | К      | L             | М                          | Ν                       | 0        | Ρ     | Q | R | S | т | U | v |   |

Wählen Sie anschießend eine oder mehrere "Kategorie(n)" (=Veranstaltungsthema), springen mit dem Tabulator weiter und tragen Ihre Veranstaltungsdaten ein.

# Veranstaltung eintragen

Veranstaltung

Alle mit \* gekennzeichneten Felder müssen ausgefüllt sein, damit die Veranstaltung angelegt werden kann.

| Kategorie: *  | Ausstellung<br>Blutspende<br>Gemeindebücherei Jockgrim                 | ^<br>> |
|---------------|------------------------------------------------------------------------|--------|
|               | Halten Sie die Strg-Taste gedrückt, um mehrere Kategorien auszuwählen. |        |
| Titel: *      |                                                                        |        |
| Beschreibung: |                                                                        |        |

Sobald Sie das erste Mal eine Veranstaltung eingetragen haben, wird beim nächsten Veranstaltungseintrag im Aufklappmenü "Adresse" der Veranstaltungsort erscheinen. Es reicht auch das Feld "Bezeichnung." Das Feld Region können Sie auslassen.

# Veranstaltungsort

Bitte wählen Sie eine bestehende Adresse aus oder tragen Sie eine Bezeichnung ein.

| Adresse:     | - Keine Angabe - | 、  |   |
|--------------|------------------|----|---|
| Bezeichnung: |                  |    |   |
| Region:      |                  |    |   |
| Ort:         | - Keine Angabe - | ς, | , |
|              |                  |    |   |

### Der Verein erscheint als Veranstalter, wenn er im Vereinsverzeichnis eingetragen war. Zusätzlich können Sie manuell geänderte Kontaktdaten für die Veranstaltung angeben.

#### Veranstalter

Bitte wählen Sie eine bestehende Adresse aus oder tragen Sie einen Kontakt ein.

Adresse:

Kontakt:

| - Keine Angabe - | ~   |
|------------------|-----|
|                  |     |
|                  |     |
|                  | //. |

### Zur Aktivierung Ihres Eintrages benötigen wir eine E-Mail-Adresse. Sobald Sie die Adresse angelegt haben, erhalten Sie an dieser Stelle eine Nachricht. Sie enthält einen Link, den Sie ausführen müssen.

#### **Aktivierung Ihres Eintrags**

Bitte geben Sie Ihre E-Mail-Adresse erneut an, um den Link zur Aktivierung Ihres Eintrags zu erhalten. Ihr Datensatz wird nur gespeichert, wenn Sie diesen Link innerhalb von 24 Stunden ausführen. Später können Sie Ihren Eintrag über den gleichen Link jederzeit aktualisieren oder löschen.

E-Mail zur Aktivierung: \*

Sie können hier auch eine von oben abweichende E-Mail-Adresse angeben.

#### Datenschutz

□ Ich habe die Datenschutzerklärung gelesen und bin damit einverstanden.\*

Adresse anlegen

Sie erhalten nach erfolgreichem Eintrag eine weitere E-Mail mit einem Referenzschlüssel. Bitte speichern Sie diese Nachricht ab. Mit dem Referenzschlüssel können Sie Ihren Eintrag bei Bedarf aktualisieren.